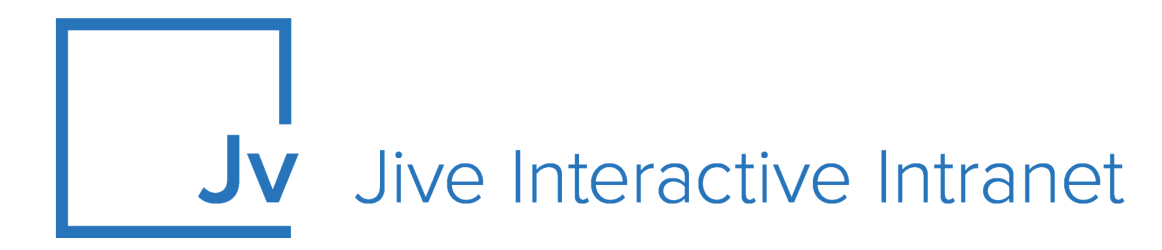

## **Cloud Administrator Guide**

Jive Extensions: Microsoft Teams Add-on and Tile

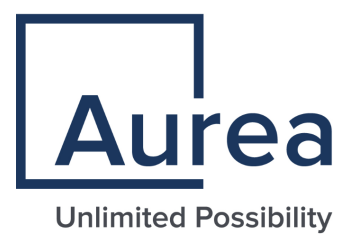

## **Notices**

For details, see the following topics:

- Notices
- Third-party acknowledgments

## Notices

Copyright © 2000–2021. Aurea Software, Inc. ("Aurea"). All Rights Reserved. These materials and all Aurea products are copyrighted and all rights are reserved by Aurea.

This document is proprietary and confidential to Aurea and is available only under a valid non-disclosure agreement. No part of this document may be disclosed in any manner to a third party without the prior written consent of Aurea. The information in these materials is for informational purposes only and Aurea assumes no responsibility for any errors that may appear therein. Aurea reserves the right to revise this information and to make changes from time to time to the content hereof without obligation of Aurea to notify any person of such revisions or changes.

You are hereby placed on notice that the software, its related technology and services may be covered by one or more United States ("US") and non-US patents. A listing that associates patented and patent-pending products included in the software, software updates, their related technology and services with one or more patent numbers is available for you and the general public's access at https://markings.ip-dynamics.ai/esw/ (the "Patent Notice") without charge. The association of products-to-patent numbers at the Patent Notice may not be an exclusive listing of associations, and other unlisted patents or pending patents may also be associated with the products. Likewise, the patents or pending patents may also be associated with unlisted products. You agree to regularly review the products-to-patent number(s) association at the Patent Notice to check for updates.

Aurea and Aurea Software are registered trademarks of Aurea Software, Inc. in the United States and/or other countries. Additional Aurea trademarks, including registered trademarks, are available at: https://www.aurea.com/legal/trademarks/. Jive is a registered trademark of Jive Software, Inc. in the United States and/or other countries. Additional Jive trademarks, including registered trademarks, are available at: https://www.jivesoftware.com/legal/.

## Third-party acknowledgments

The following third-party trademarks may appear in one or more Jive guides:

- Amazon is a registered trademark of Amazon Technologies, Inc.
- Apache and Derby is a trademark of Apache Software Foundation.
- Chrome is a trademark of Google Inc.
- Eclipse is a registered trademark of the Eclipse Foundation, Inc.
- HP-UX is a registered trademark of Hewlett-Packard Development Company, L.P.
- IBM, AIX, DB2, and WebSphere are registered trademarks of International Business Machines Corporation.
- Intel and Pentium are registered trademarks of Intel Corporation in the U.S. and/or other countries.
- JBoss is a registered trademark, and CentOS is a trademark, of Red Hat, Inc. in the U.S. and other countries.
- Linux is a registered trademark of Linus Torvalds.
- Microsoft, Active Directory, Internet Explorer, SharePoint, SQL Server, Visual Studio, and Windows are registered trademarks or trademarks of Microsoft Corporation in the United States and/or other countries.
- Mozilla and Firefox are registered trademarks of the Mozilla Foundation.
- Oracle and Java are registered trademarks of Oracle and/or its affiliates.
- Progress and OpenEdge are registered trademarks of Progress Software Corporation or one of its subsidiaries or affiliates in the U.S. and other countries.
- Red Hat and Red Hat Enterprise Linux are registered trademarks of Red Hat, Inc. in the U.S. and other countries.
- SAP and SAP NetWeaver are registered trademarks of SAP SE in Germany and in several other countries.
- SUSE is a registered trademark of SUSE, LLC.
- Ubuntu is a registered trademark of Canonical Limited in the United States and/or other countries.
- UNIX is a registered trademark of The Open Group in the United States and other countries.

All other marks contained herein are for informational purposes only and may be trademarks of their respective owners.

## **Table of Contents**

| Aurea global support                                      | 5  |
|-----------------------------------------------------------|----|
|                                                           |    |
| Chapter 1: Microsoft Teams add-on                         | 6  |
| Setting up the Microsoft Teams Add-on                     | 9  |
| Configuring a profile field for Microsoft Teams           | 10 |
| Installing Microsoft Teams Add-on                         | 13 |
| Designating a profile field to be used by Microsoft Teams | 16 |
| Testing Teams Chat                                        | 17 |
| Testing Teams Status tile                                 | 19 |
| Installing the Jive App for Microsoft Teams               | 23 |
| Testing Jive Search from Jive App for Microsoft Teams     | 26 |
| Configuring access to Microsoft Teams Add-on              | 30 |
| Creating Teams Status tiles                               | 32 |
| Adding Teams Status tile                                  | 32 |
| Configuring General Settings                              | 34 |
| Configuring Teams Status tile-specific settings           | 34 |
| Copying settings from another tile                        | 37 |
| Requirements for the Microsoft Teams connection           | 37 |
| On the Jive side                                          | 37 |
| On the Microsoft Teams side                               | 38 |
| Accessing Microsoft Teams from Jive                       | 39 |
| Accessing Jive from Microsoft Teams                       | 41 |
| Troubleshooting the Microsoft Teams add-on                | 42 |

## Aurea global support

If you encounter a problem while using an Aurea product or require assistance with downloading the software or upgrading a product release, please, try to:

- Search the articles on the Aurea Knowledge Base for solutions to your issues.
- Search the product documentation and other product-related information that are also available on Support Central.

If you still cannot find a solution, open a ticket on Aurea Support Central. Information about the support organization is available on Support Portal as well.

You can also find the setup files on Support Portal.

For information about purchasing an upgrade or professional services, contact your account executive. If you do not know who your account executive is, or for other queries, contact us through our website.

# **1** Microsoft Teams add-on

Microsoft Teams add-on:

- Allows starting a Microsoft Teams chat from Jive
- Displays Microsoft Teams user's statuses in Jive
- Gives the ability to search and reference Jive content from Microsoft Teams

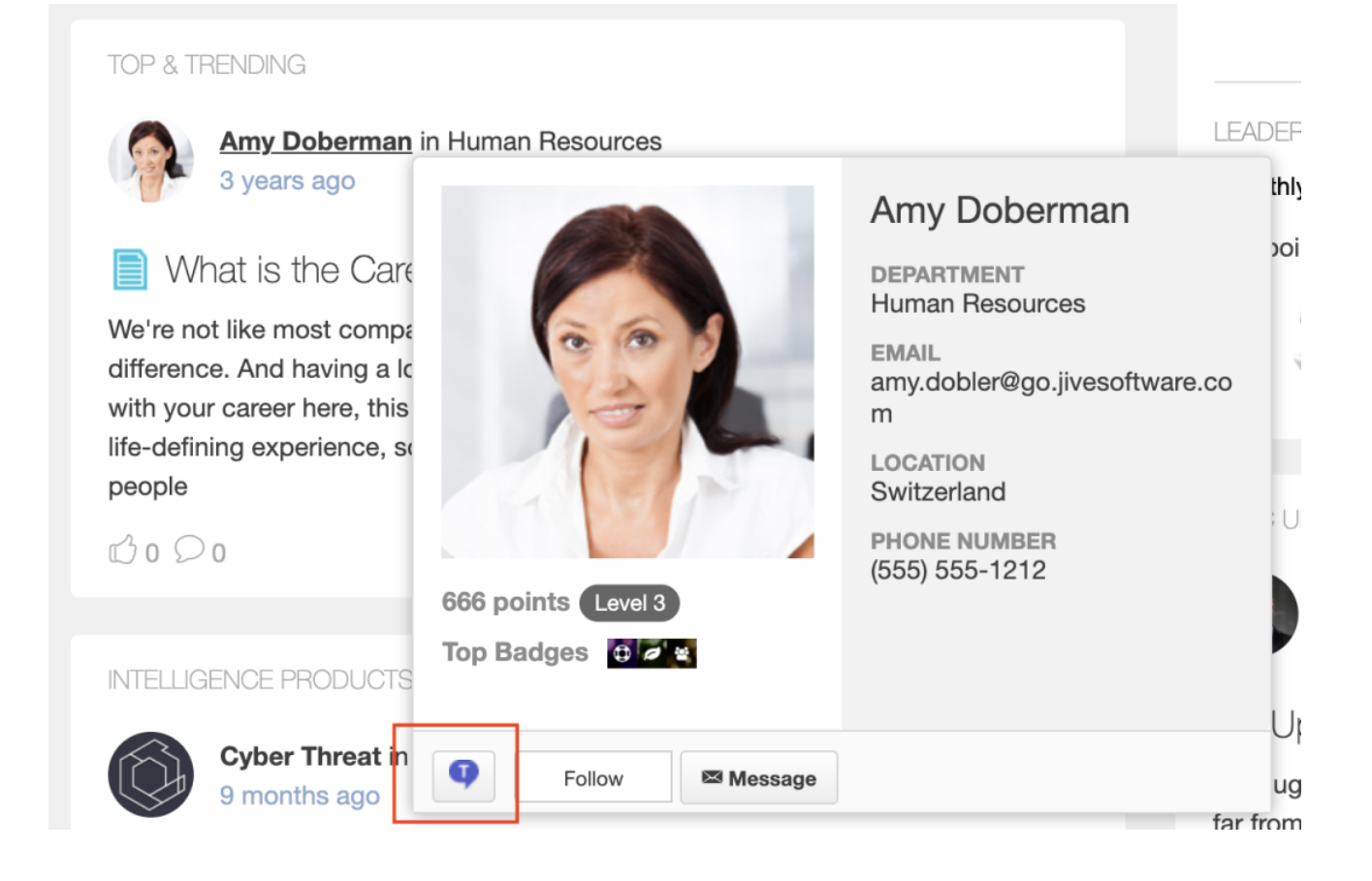

| TEAMS ST  | ATUS                                  | \$                  |
|-----------|---------------------------------------|---------------------|
|           |                                       | ^                   |
| Filter fo | llowers                               | Q                   |
|           | Abdiel Gutierrez                      | Away 🕓<br>🕶 Chat    |
|           | Amy Doberman<br>Sr. Manager, Emplo    | Unknown 🔿           |
|           | David Rivard<br>Director of Marketing | Offline 💿           |
| C.        | David Gephardt<br>Sales Manager       | Unknown 🔘<br>💶 Chat |
|           | David Nixon                           | Offline 🛞           |

| 🗔 Jive | e > Places                                    | teams                                                                                                    | ×   |
|--------|-----------------------------------------------|----------------------------------------------------------------------------------------------------|-----|
| •••    | <b>Teams Gr</b><br>Group - Foll<br>Teams Grou | oup<br>lowing<br>lp                                                                                                    |     |
| •••    | <b>CTI Team</b><br>Group<br>Private Grou      | Internal<br>up for CTI Team Members                                                                                         |     |
| 3      | <b>IT (Help D</b><br>Space<br>The Informa     | <b>resk)</b><br>Ition Technology team is here to help you be your best at the company.                                      |     |
| •••    | HR Worki<br>Group<br>This is a priv           | ng Group - PRIVATE<br>vate place for the HR team to develop and collaborate on policies before publishing to all employees. |     |
|        |                                               |                                                                                                    | ••• |

Easily integrate Jive with Microsoft Teams. "Click to connect" makes it simple to start or join a Teams chat from within Jive, while other features let you see users' Teams status within Jive, leverage Jive search, and more.

For details, see the following topics:

- Setting up the Microsoft Teams Add-on
- Creating Teams Status tiles
- Copying settings from another tile
- Requirements for the Microsoft Teams connection
- Accessing Microsoft Teams from Jive
- Accessing Jive from Microsoft Teams
- Troubleshooting the Microsoft Teams add-on

## Setting up the Microsoft Teams Add-on

The Microsoft Teams Add-on adds connections from Jive to Microsoft Teams and back. Here you find the details on installing and configuring all add-on components.

#### Fastpath:

- Admin Console > People > Global Profile Settings
- Advanced Admin Console > People > Settings > Global Profile Settings

A user must have at least Manage System permissions to configure the profile fields.

We recommend you set up the integration in this order:

- 1. Open a support with the Support to install this add-on.
- 2. Set up the Jive side as follows:
  - a) Add a dedicated profile field that will hold the Microsoft Teams username for Jive users. Even though you can use a pre-existing text field, we strongly recommend adding a new specialized field. For details, see Configuring a profile field for Microsoft Teams on page 10.
  - b) Configure the add-on to use the dedicated profile field, as described in Designating a profile field to be used by Microsoft Teams on page 16.
  - c) Test the Teams Chat functionality, as described in Testing Teams Chat on page 17.

- d) Test the Teams Status tile, as described in Testing Teams Status tile on page 19.
- e) Additionally, you can restrict access to the Microsoft Teams Add-on functionalities by employing user groups. For more information, see Configuring access to Microsoft Teams Add-on on page 30.
- 3. Set up the Microsoft Teams side as follows:
  - a) On the Microsoft Teams side, install the Jive App for Microsoft Teams, as described in Installing the Jive App for Microsoft Teams on page 23.
  - b) Test the Jive search, as described in Testing Jive Search from Jive App for Microsoft Teams on page 26.

## **Configuring a profile field for Microsoft Teams**

The Microsoft Teams add-on uses user groups to provide secure access to the add-on features.

#### Fastpath:

- Admin Console > People > Global Profile Settings
- Advanced Admin Console > People > Settings > Global Profile Settings

A user must have at least Manage System permissions to configure the profile fields. To configure user groups for the Microsoft Teams add-on:

1. Go to the configuration page:

- Admin Console > People > Global Profile Settings
- Advanced Admin Console > People > Settings > Global Profile Settings

2. Create a new text field with the following parameters:

- Filed Type: Text field
- Field name: The name of the field to be used, for example, msTeamsUsername
- LanguageDisplay Name: The label for the field in English, for example, MS Teams Username
- **Required**: Cleared at least until the add-on setup is finished and tested.

You can set the Visibility and Attributes options however you wish.

**Attention:** We recommend leaving the **Required** attribute unchecked (and the field an option one) at least for an initial period while users are trained on the new solution.

For this example, we are using MSTeamsUsername as the field name and MS Teams Username as the display name in English. The field is also set as optional.

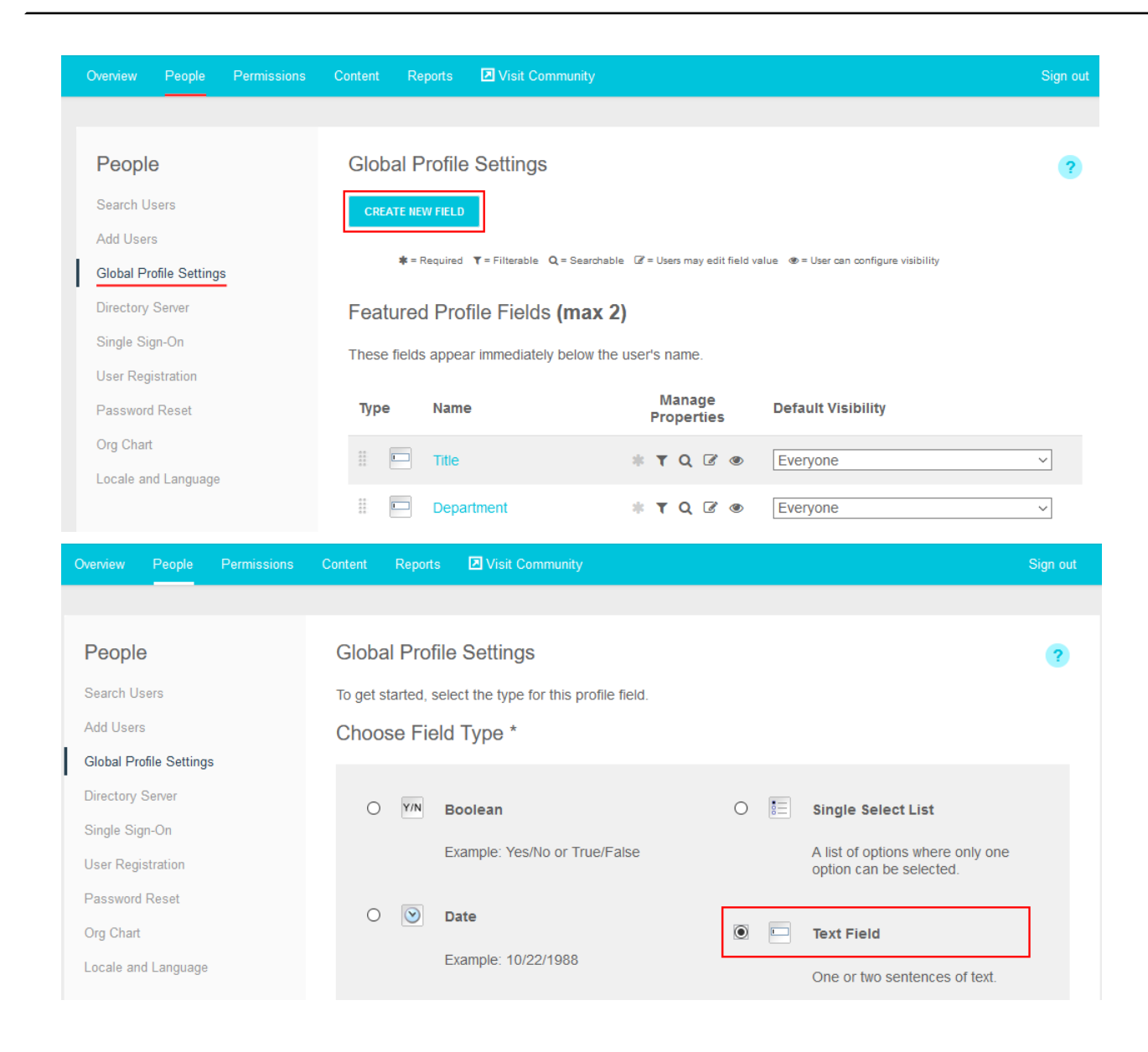

| 1 | People<br>Search Users<br>Add Users<br>Global Profile Settings<br>Directory Server | Clobal Profile Settings Use the form below to give the profile field a variable name, a display name and an optional description. If the type of this field is a list, you will enter the options for the list below. Finally, choose the field attributes then click "Finish" to create the profile field. Name and Type |                                           |                                  |          |  |  |  |
|---|------------------------------------------------------------------------------------|----------------------------------------------------------------------------------------------------|-------------------------------------------|----------------------------------|----------|--|--|--|
|   | Single Sign-On                                                                     |                                                                                                    |                                           |                                  |          |  |  |  |
|   | User Registration                                                                  | Field Name: *                                                                                                    | * MSTeamsUsername                         |                                  |          |  |  |  |
|   | Password Reset                                                                     | Туре:                                                                                                    | Text Field (One or two senten             | ces of text.)                    |          |  |  |  |
|   | Org Chart                                                                          |                                                                                                    |                                           |                                  |          |  |  |  |
|   | Locale and Language                                                                | Translations                                                                                                    | S                                         |                                  |          |  |  |  |
|   |                                                                                    | Language                                                                                                    | Display Name                              | Description                      | Delete   |  |  |  |
|   |                                                                                    | English *                                                                                                    | MS Teams Username                         | Type your MS Teams username here | DELETE × |  |  |  |
|   |                                                                                    | ADD TRANSLA                                                                                                    | TION                                      |                                  |          |  |  |  |
|   |                                                                                    | Visibility                                                                                                    |                                           |                                  |          |  |  |  |
|   |                                                                                    | Default                                                                                                    |                                           |                                  |          |  |  |  |
|   |                                                                                    |                                                                                                    |                                           |                                  |          |  |  |  |
|   |                                                                                    |                                                                                                    | except external contributors              |                                  |          |  |  |  |
|   |                                                                                    | O User's con                                                                                                    | nections                                  |                                  |          |  |  |  |
|   |                                                                                    | O User's colle                                                                                                    | eaques                                    |                                  |          |  |  |  |
|   |                                                                                    | O User's con                                                                                                    | nections & colleagues                     |                                  |          |  |  |  |
|   |                                                                                    | O Private to the user                                                                                                    |                                           |                                  |          |  |  |  |
|   |                                                                                    | Attributes                                                                                                    |                                           |                                  |          |  |  |  |
|   |                                                                                    |                                                                                                    |                                           |                                  |          |  |  |  |
|   |                                                                                    | Lisers must enter a value for this field                                                                                                    |                                           |                                  |          |  |  |  |
|   |                                                                                    |                                                                                                    |                                           |                                  |          |  |  |  |
|   |                                                                                    | Filterable                                                                                                    |                                           |                                  |          |  |  |  |
|   |                                                                                    | Users can filter based on this field.                                                                                                    |                                           |                                  |          |  |  |  |
|   |                                                                                    | ☑ Searchable                                                                                                    |                                           |                                  |          |  |  |  |
|   |                                                                                    | The value of this field will show up in search results.                                                                                                    |                                           |                                  |          |  |  |  |
|   |                                                                                    | ✓ Editable                                                                                                    |                                           |                                  |          |  |  |  |
|   |                                                                                    | Whether o                                                                                                    | r not the value of the field can be chang | ed by the user.                  |          |  |  |  |
|   |                                                                                    | * Required Fie                                                                                                    | ld                                        |                                  |          |  |  |  |
|   |                                                                                    | . togunou The                                                                                                    |                                           |                                  |          |  |  |  |
|   |                                                                                    | FINISH                                                                                                    | CANCEL                                    |                                  |          |  |  |  |

Once the profile field is added, the values must be populated for the users in the community before the features in the integration will function properly. This can be done manually or through any form of automation, such as User Sync.

## Installing Microsoft Teams Add-on

Microsoft Teams Add-on is an add-on that is installed from the Add-ons page. The add-on also must be signed.

#### Fastpath: User interface: Your avatar > Add-ons

A user must have at least Manage System permissions to install add-ons.

Attention: This add-on requires connectivity to Jive Cloud Shared Services.

#### Installing from a package

To install Microsoft Teams Add-on from a zipped package:

- 1. Unzip the provided add-on archive.
- 2. Open the definition.json file and copy the id field from the file.

| 😸 meta.js | on 🗵 | 3                                                            |
|-----------|------|--------------------------------------------------------------|
| 1         | ₽{   |                                                              |
| 2         |      | "package_version": "1.0",                                    |
| 3         |      | "id": "2b963a40-02e2-429c-af7f-8891850fd72e",                |
| 4         |      | "type": "client-app",                                        |
| 5         |      | "name": "Microsoft Teams",                                   |
| 6         |      | "description": "Enables integration with Microsoft Teams for |
|           |      | group communication",                                        |
| 7         |      | "version": "1.0.4",                                          |
| 8         |      | "minimum_version": "0090500000",                             |
| 9         |      | "icon_16": "extension-16.png",                               |
| 10        |      | "icon_48": "extension-48.png",                               |
| 11        |      | "icon_128": "extension-128.png",                             |
| 12        |      | "released_on": "2021-02-09T10:59:29.029Z",                   |
| 13        |      | "service_url": "tenancy://jive!services.chats.serviceURL",   |
| 14        |      | "register_url": "%serviceURL%/jive/register",                |
| 15        |      | "unregister_url": "%serviceURL%/jive/unregister",            |
| 16        |      | "redirect_url": "%serviceURL%",                              |
| 17        |      | "config_url":                                                |
|           |      | "/public/addon/index.html?features=jq-1.11,core-v3,tile"     |
| 18        | L}   |                                                              |

- 3. Go to the **Add-ons** page: In the user interface, click on your avatar in the upper-right corner, and then select **Add-ons**.
- 4. On the Add-ons tab, select All Add-ons on the right, and then click Ctrl+Upload Package (Windows) or CMD+Upload Package (MAC) that the add-on package can be signed.

| jive                  | News            | Support       | Rewards                                                      | People                           | Apps +                                                                                 | 🌲 1 | •           | 1-  | ۹ |
|-----------------------|-----------------|---------------|--------------------------------------------------------------|----------------------------------|----------------------------------------------------------------------------------------|-----|-------------|-----|---|
| Add-ons               | App             | os Management | Commu                                                        | nity Authorizati                 | ons                                                                                    |     |             |     |   |
| Storage F             | roviders        | A             | II Add-ons:                                                  | Installed                        |                                                                                        |     |             |     |   |
| API Servic            | es:             | Ad            | dd-ons are a se<br>tegrations. The                           | ecure way of e<br>ise include:   | xtending the Jive Platform with third-party                                            |     |             |     |   |
| Analytics<br>All Add- | Services<br>ons |               | <ul> <li>Using a stor<br/>or ESP) to s<br/>place.</li> </ul> | age provider<br>fore and sync    | outside Jive (an External Storage Provider,<br>hronize binary files uploaded to a Jive | U   | pload Packa | ige |   |
|                       |                 |               | <ul> <li>Providing co<br/>solution usin</li> </ul>           | ommunity data<br>ng the Analytic | to your external business intelligence<br>is service.                                  |     |             |     |   |
|                       |                 |               | <ul> <li>Bringing ext<br/>integrations</li> </ul>            | ernal data into<br>using Jive AP | o Jive or sharing Jive data with third-party<br>is.                                    |     |             |     |   |
|                       |                 |               | <ul> <li>Building you</li> </ul>                             | ir own Add-on                    | to bring internal systems into Jive.                                                   |     |             |     |   |
|                       |                 |               |                                                              |                                  |                                                                                        |     |             |     |   |

5. Paste the add-on ID you've copied in Step Step 2 on page 13 into the sign package field and then click **Sign**.

| Apps Manageme                                                                                                    | ent Community Authorizations                                                                                                    |  |  |
|----------------------------------------------------------------------------------------------------|----------------------------------------------------------------------------------------------------|--|--|
|                                                                                                    |                                                                                                    |  |  |
| iders                                                                                                    | Upload Package                                                                                                    |  |  |
|                                                                                                    | Do you want to upload your local .jive package to this community or preview it first?                                                                          |  |  |
| vices                                                                                                    | Browse No file selected                                                                                                    |  |  |
| 5                                                                                                    | bronsen. No the selected.                                                                                                    |  |  |
|                                                                                                    | Install now Preview Cancel                                                                                                    |  |  |
|                                                                                                    | Preview: Make this service visible only to you. If there are tiles associated with this add-on, you can preview them in a private or private (unlisted) group. |  |  |
| Sign Package                                                                                                    |                                                                                                    |  |  |
| The user assigned to an add-on package may be granted <b>Full Access</b> access. This will permit access to the of API on behalf of any valid Jive user. |                                                                                                    |  |  |
|                                                                                                    | To sign your add-on before uploading it, enter its UUID in the form field below and click Sign 2b963a40-02e2-429c-af7f-8891850fd72e Sign                       |  |  |
|                                                                                                    | Apps Managem<br>iders<br>vices                                                                                                    |  |  |

6. Copy the generated signature string.

#### Sign Package

The user assigned to an add-on package may be granted **Full Access** access. This will permit access to the Cor API on behalf of any valid Jive user.

To sign your add-on before uploading it, enter its UUID in the form field below and click Sign

2b963a40-02e2-429c-af7f-8891850fd72e

Sign

Copy the signature string below and paste it into your definition.json. Remember to rebuild your add-on package before uploading it.

| ONE OF A DESCRIPTION OF A DESCRIPTION OF |  |  |                                                                                                    |
|----------------------------------------------------------------------------------------------------|--|--|----------------------------------------------------------------------------------------------------|
| CONTRACTOR AND COMPANY CONTRACTOR                                                                                                    |  |  |                                                                                                    |
| Construction of the second second sec |  |  | and the second second se |
|                                                                                                    |  |  |                                                                                                    |
|                                                                                                    |  |  |                                                                                                    |

7. Open the unzipped add-on folder from Step Step 1 on page 13. Open the definition.json and paste the signature string at the following line:

"jiveServiceSignature": "<<< replace me >>>"

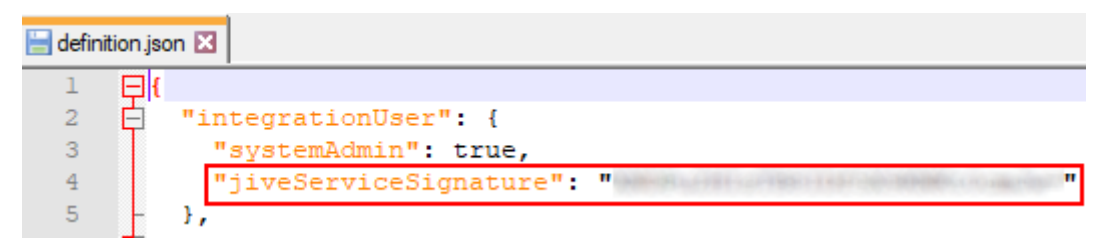

- 8. Save the definition.json file.
- 9. Compress all the files contained in this folder into a ZIP archive (including the updated definition.json) and name the archive.

**Attention:** The archive must have exactly the same name and structure as the original folder.

- 10Go back to the Jive Add-ons page and, if you closed the page, click Upload Package.
- 11On the **Upload Package** page, choose the newly compressed package file and then click **Install Now**.
- 12To verify that the add-on is installed, go to the **Add-ons** tab, then select **All Add-ons** > **Installed** , and find the add-on in the list.

The Microsoft Teams Add-on is installed. Now you need to configure the add-on, as described in **Designating a profile field to be used by Microsoft Teams** on page 16.

# Designating a profile field to be used by Microsoft Teams

Add the profile field you decided to use to the Microsoft Teams Add-on configuration.

#### Fastpath: User interface: Your avatar > Add-ons

A user must have at least Manage System permissions to configure add-ons.

To designate a profile field to be used by the Microsoft Teams add-on:

- 1. Go to User interface: Your avatar > Add-ons > All Add-ons > Installed .
- 2. Find Microsoft Teams in the list, click Settings .

#### Figure 1: Microsoft Teams add-on settings

|          |                                                  | Installed      | Available |                               |                                | Advance   | d Settings |
|----------|--------------------------------------------------|----------------|-----------|-------------------------------|--------------------------------|-----------|------------|
| Add-on N | ame                                              |                |           | Permissions                   | Last Updated                   | Action    |            |
| i        | Microsoft Teams<br>Enables integration with Micr | osoft Teams fo | or group  | Read and write<br>Full Access | Mar 24, 2021<br>Version: 1.0.4 | Settings  |            |
|          | communication                                    | ooon rounio n  | or group  |                               |                                | Uninstall |            |

#### 3. Click Configure Now.

#### Service URL

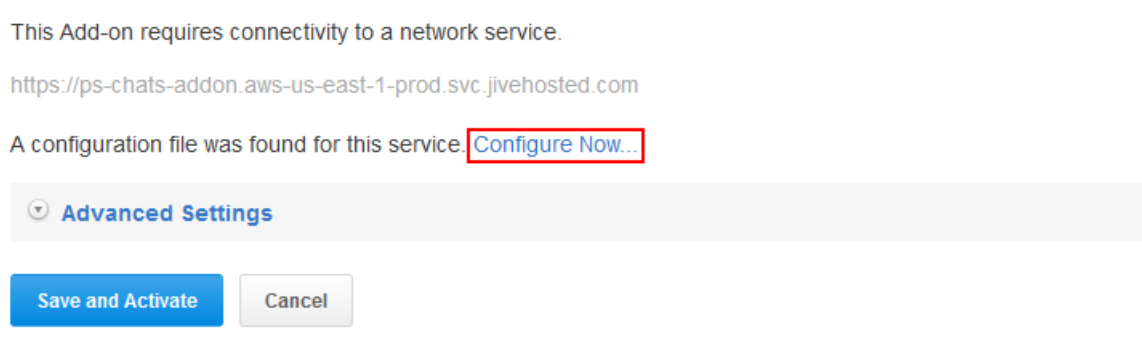

4. In the **Configure "Microsoft Teams"** dialog box, select the field that is used to keep the Microsoft Teams username.

This can be a specially created field or one of the existing fields. For this example, we are using a newly created field:

| Configure "Microsoft Teams" |        |
|-----------------------------|--------|
| Microsoft Teams ID          |        |
| MS Teams Username           | $\sim$ |
|                             |        |
|                             |        |
|                             |        |
|                             |        |
| SAVE                        |        |
|                             |        |

- 5. Click Save to save the selection, and then click Close to close the dialog box.
- 6. Click Save and Activate to apply the changes.

## **Testing Teams Chat**

Once a profile field is designated, you can test the Teams Chat functionality.

To see how Teams Chat works, you need to have a user account populated with the Microsoft Teams account – a *Teams User* account.

1. Go to any location where you can see a link to the Teams User profile: content item or comment posted by the Teams User, or a notification on the Activity or News page about the actions of this user.

For example, Amy Doberman is a Jive user that has a Microsoft Teams username set in her profile.

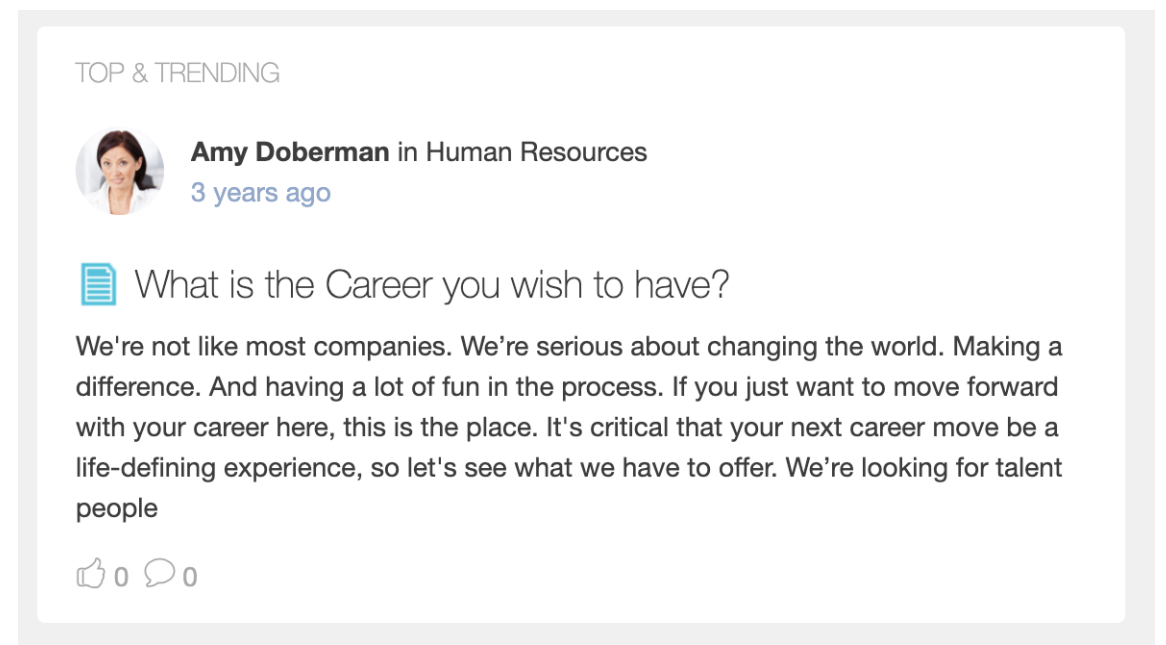

2. Hover over the user's name or avatar until the hover card appears.

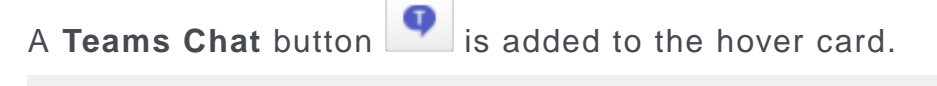

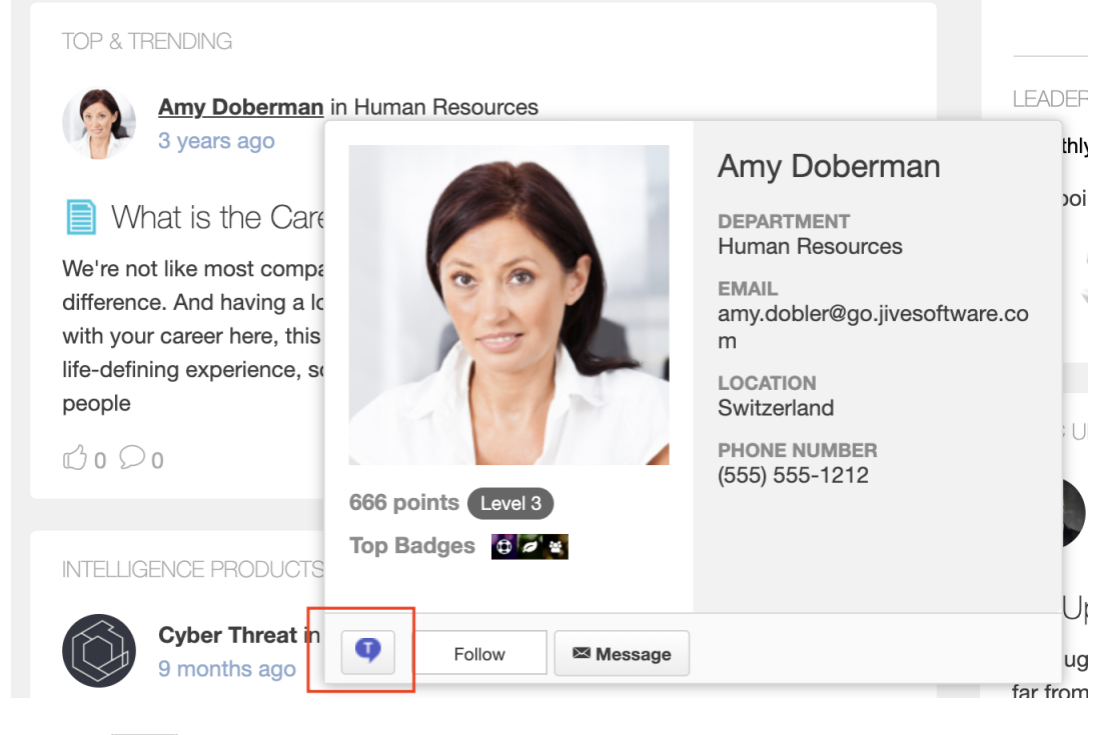

3. Click

If the user has Microsoft Teams username added, like Amy in this example, this opens the prompt asking whether you would like to chat with the user.

| Teams Ch                             | nat                              | ×       |
|--------------------------------------|----------------------------------|---------|
| Would you like to<br>Microsoft Teams | o chat with <b>Amy Dobe</b><br>? | rman in |
| Yes                                  | No                               |         |
|                                      |                                  |         |

If you try to chat with a user who doesn't have any Microsoft Teams account linked (like with Amanda Wood here), an appropriate notification appears.

| Teams                            | Chat                                                  | ×    |
|----------------------------------|-------------------------------------------------------|------|
| <b>Amanda Wo</b><br>Teams ID spe | od does not have a Micro<br>ecified in their profile. | soft |
|                                  | Ok                                                    |      |
|                                  |                                                       |      |

4. Click Yes.

A new browser window opens entitled **Join Conversation** that prompts you to either download or launch the desktop Microsoft Teams app or use the web app to start the chat session. Select your preferred option and proceed.

Once Microsoft Teams opens, you can be assured that the add-on is working properly.

## **Testing Teams Status tile**

To test the tile, add a new tile with the default settings and verify that it works for the Teams User.

To add the tile to the page:

- 1. Go to a Jive place where you safely add and test a new tile.
- 2. Open the relevant Activity or Custom page and edit it.
- 3. Click Add a tile.
- 4. Under Categories, select External Add-ons, then select JEP: Teams Status Tile under Tiles.

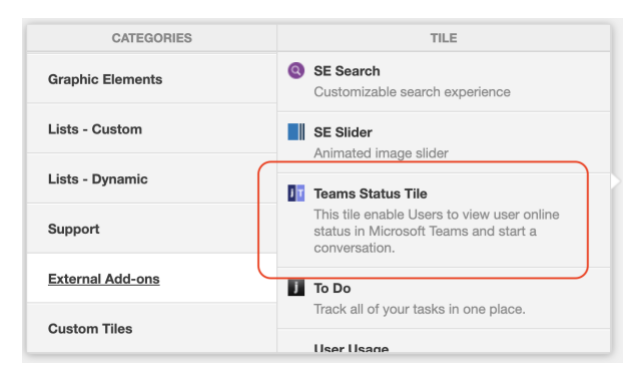

The tile is added to the page.

| Teams Status Tile                                     | General Settings              |  |  |
|-------------------------------------------------------|-------------------------------|--|--|
| Please configure the following "General" settings for | Data Settings                 |  |  |
| Display tile title?                                   |                               |  |  |
|                                                       |                               |  |  |
| Headline                                              | ~                             |  |  |
| Description                                           | ~                             |  |  |
| Background                                            | ~                             |  |  |
| Action Link                                           | ~                             |  |  |
| HTML                                                  | ~                             |  |  |
| Font Settings                                         | ~                             |  |  |
| SAVE GENERAL SETTINGS CONTINUE                        |                               |  |  |
| Import / Export tile configuration?                   |                               |  |  |
| SAVE TILE SETTINGS CANCEL ©2                          | 2021 Created by Jive Software |  |  |

- 5. Under **General Settings**, in **Title**, specify a title for the tile and select the **Display tile title** check box.
- 6. Click Continue.
- 7. On the Teams Status Tile screen, click the **Save Tile Settings** button to complete the configuration.

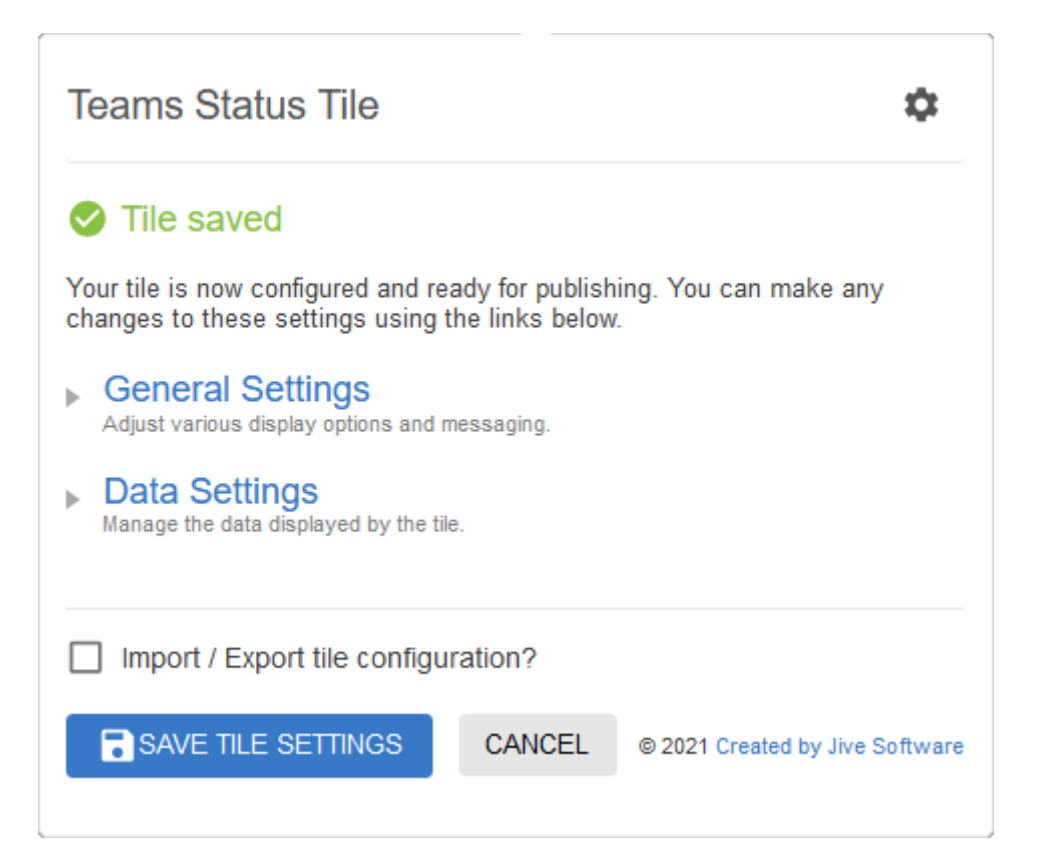

8. Click **Save** at the bottom of the Activity page to save the changes.

Once the Activity page is saved, the new tile requires signing in to Microsoft Teams:

| MS TEAMS STATUS TILE                                              | \$ |
|-------------------------------------------------------------------|----|
| Sign Into Microsoft Teams                                         |    |
| Please sign in into the Microsoft Teams<br>to fetch users status. |    |
|                                                                   |    |

9. Click on the Sign into Microsoft Teams.

If you haven't authenticated recently with Microsoft Teams, you will be asked to enter your credentials. Once the sign in is confirmed, the tile should display your Microsoft Teams status. The header may look differently based on the status of the actual user.

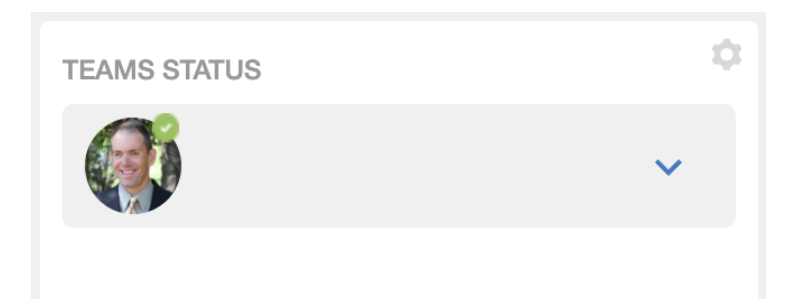

10Click on the down arrow to view the list of users.

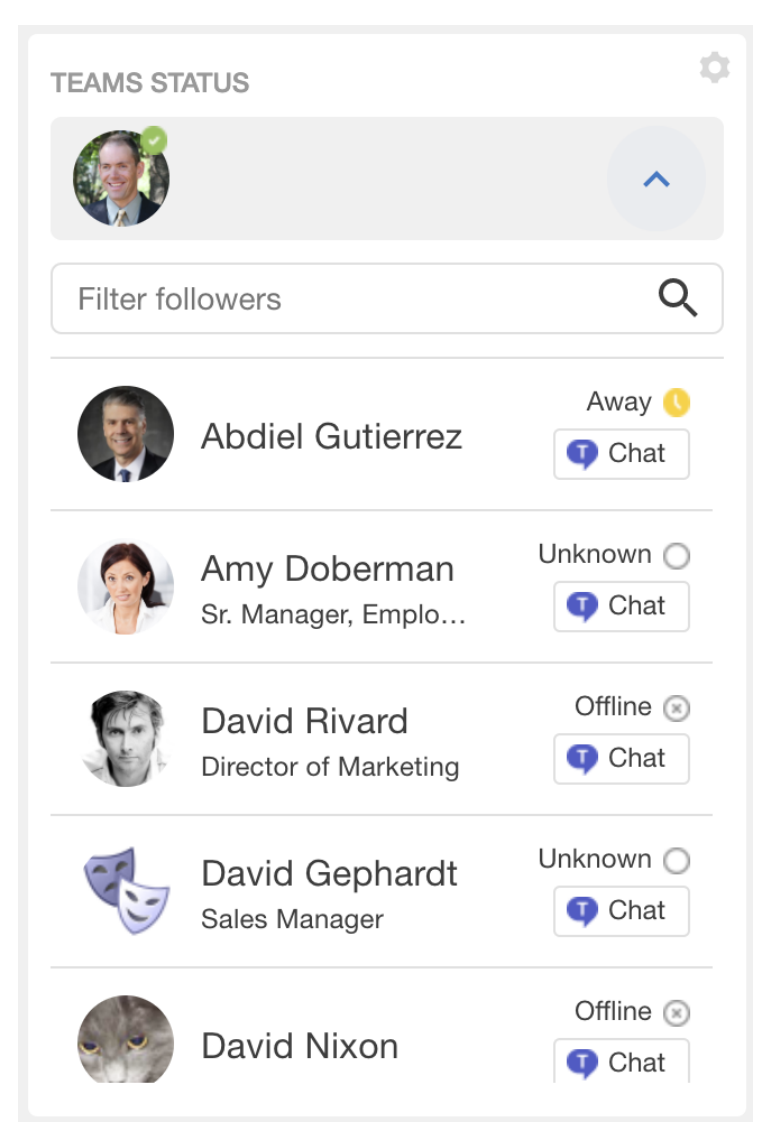

- 11To make sure the user statuses are accurate, reach out to one or more of the people you see in the list and ask them to update their status in Microsoft Teams. The tile should update within 15 seconds to reflect the update.
  - If a user's status in the list is blank, the user's Microsoft Teams username is likely not set in their profile.
  - If a user's status is **Unknown**, the user may not be configured properly in Microsoft Teams.

12For any user in the list, click **Chat** on the right. This should initiate a chat session with the user, just like the Teams Chat functionality described in Testing Teams Chat on page 17.

If the **Chat** button is not shown, the user's Microsoft Teams username is likely not set.

## Installing the Jive App for Microsoft Teams

Jive App for Microsoft Teams is installed on Microsoft Teams.

Before installing Jive App for Microsoft Teams on Microsoft Teams, you must do the following:

- Install the Microsoft Teams Add-on, as described in Installing Microsoft Teams Add-on on page 13.
- Test and validate the Teams Status tile on at least one space, as described in Testing Teams Status tile on page 19.

**Attention:** You must be a Microsoft Teams administrator to install the Jive App for Microsoft Teams.

To install Jive App for Microsoft Teams on Microsoft Teams:

- 1. Open Microsoft Teams and go to Apps.
- 2. Click Upload a custom app and select Upload for <your organization>.

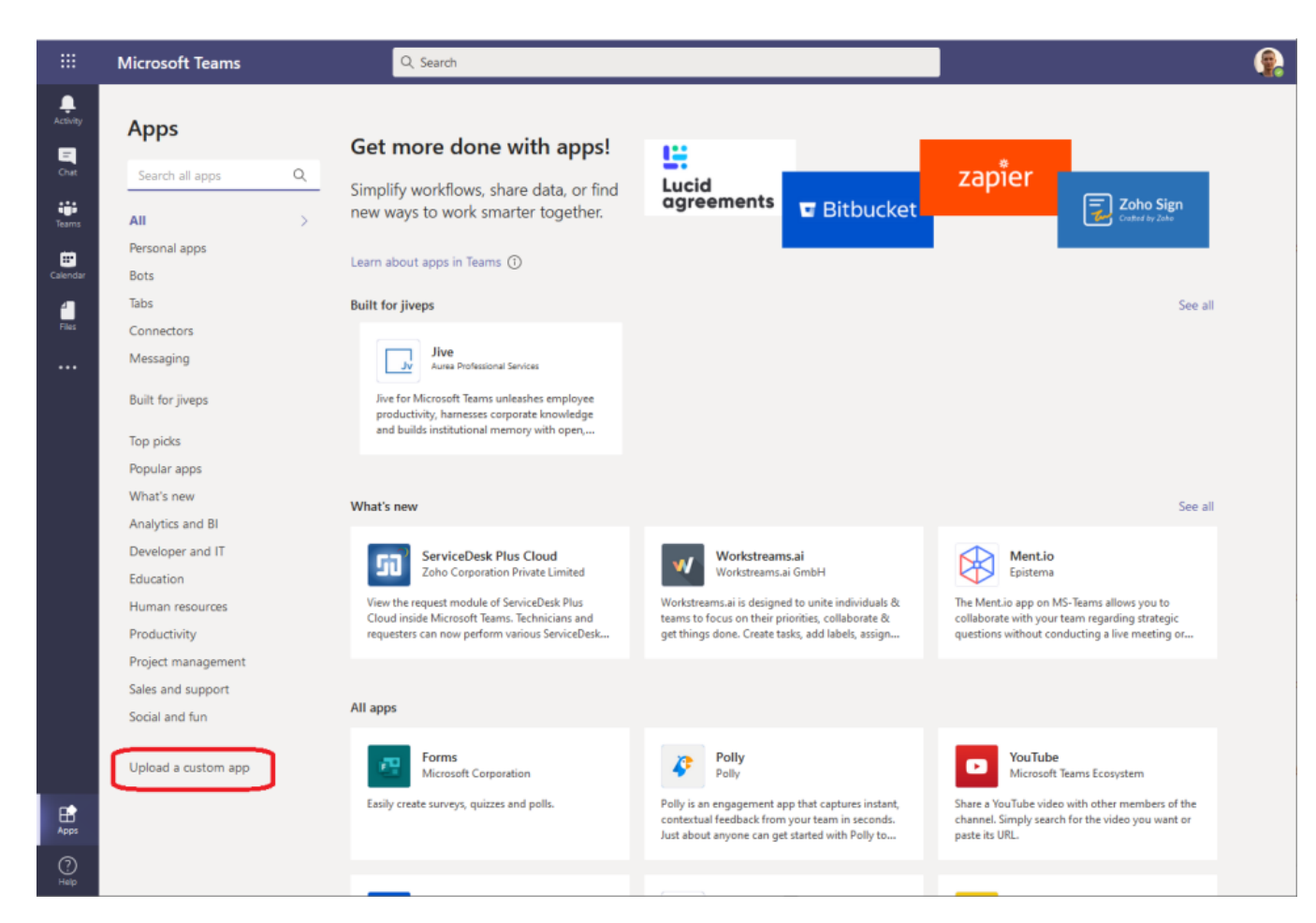

3. Select the ZIP file you have been provided and click Open.

Wait a few seconds for the app to install. Once the Jive App for Microsoft Teams is installed, it appears in your list of available apps.

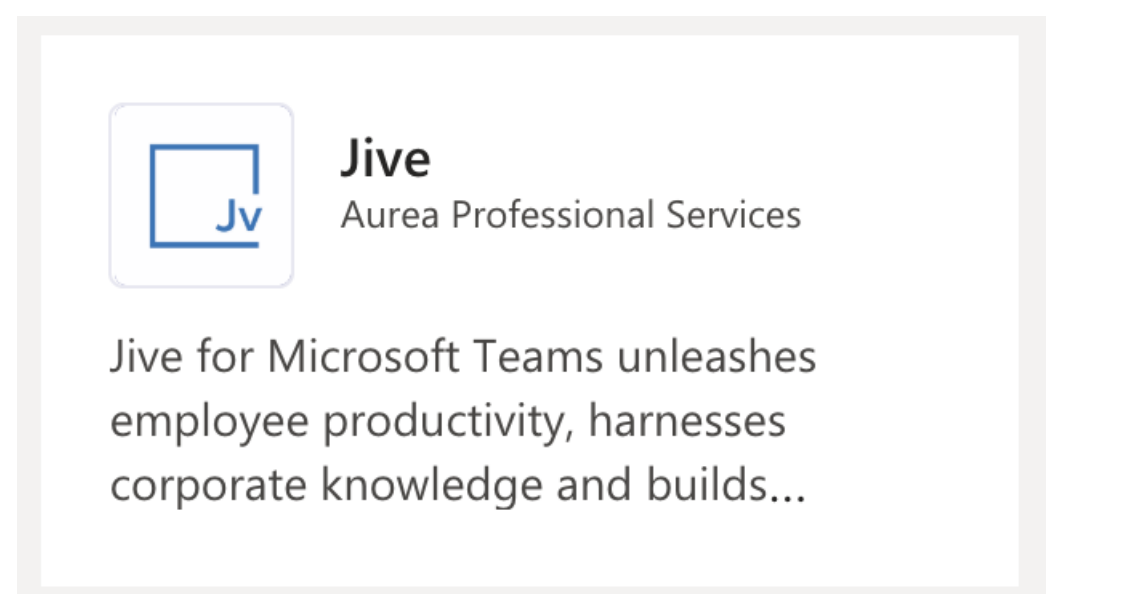

**Note:** Once installed, the app becomes available to all users, but it needs additional configuration before it can be used.

Add the Jive App for Microsoft Teams app to the user's apps list 4. Click on the app tile in Microsoft Teams to open the app details.

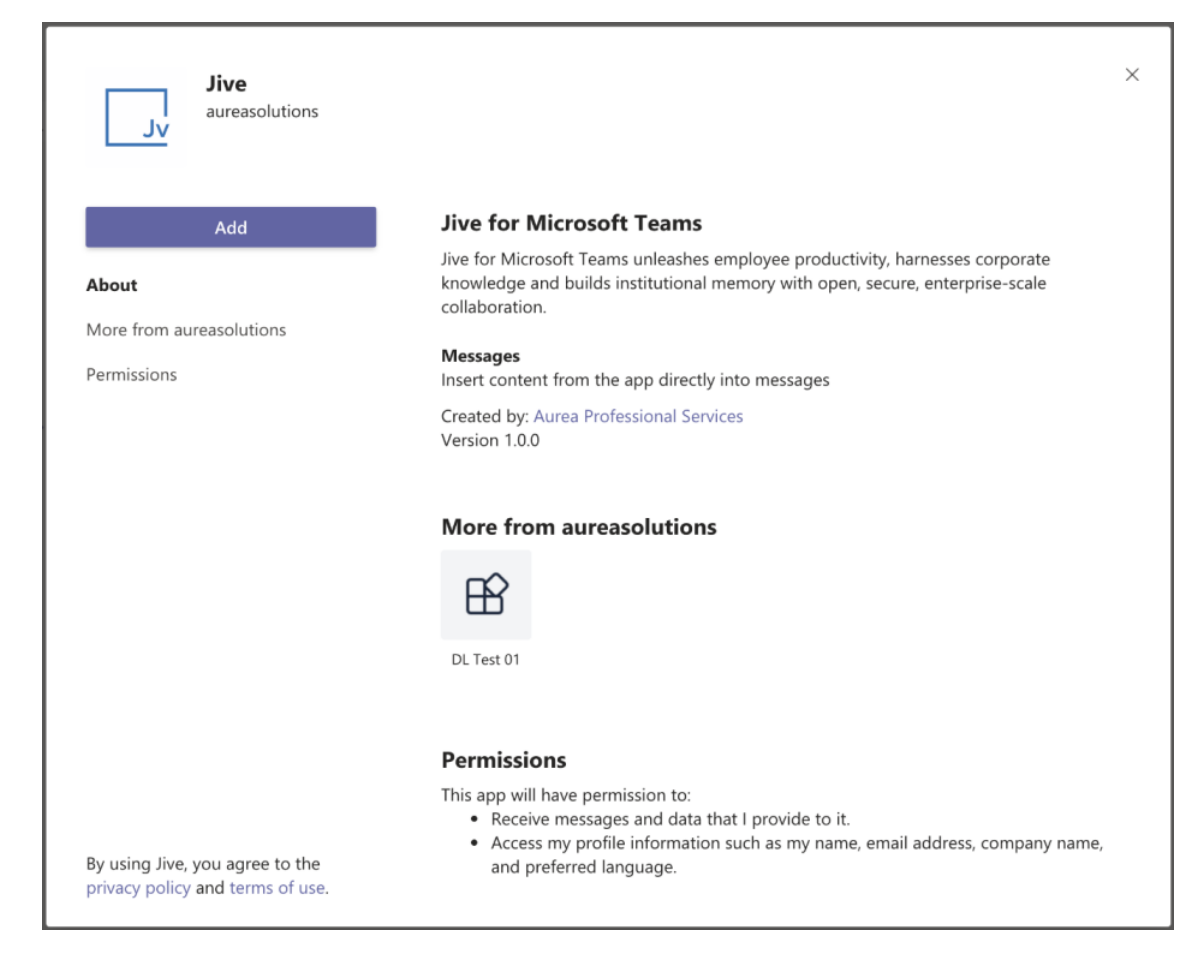

5. Click **Add** to 'activate' the app for your user. This is a necessary step for *every* user that wishes to use the app in Microsoft Teams. The installation done in Step Step 3 on page 24 merely makes it *available*.

Once the app is added, you can test and use the Jive Search.

| 🗔 1 | live    | ×                          |
|-----|---------|----------------------------|
| Q   | Content | Search for content in Jive |
| Q   | Places  | Search for places in Jive  |
| Q   | People  | Search for people in Jive  |

## **Testing Jive Search from Jive App for Microsoft Teams**

Once you've added the Jive App for Microsoft Teams to your account in Microsoft Teams, you should test the Jive Search capabilities.

To search Jive from Microsoft Teams:

- 1. Open Microsoft Teams, using either the desktop app or the web interface. Signing in to Jive
- 2. On the first use, you will be asked to sign in to Jive. Once this happens, click **sign in** and provide your Jive credentials.

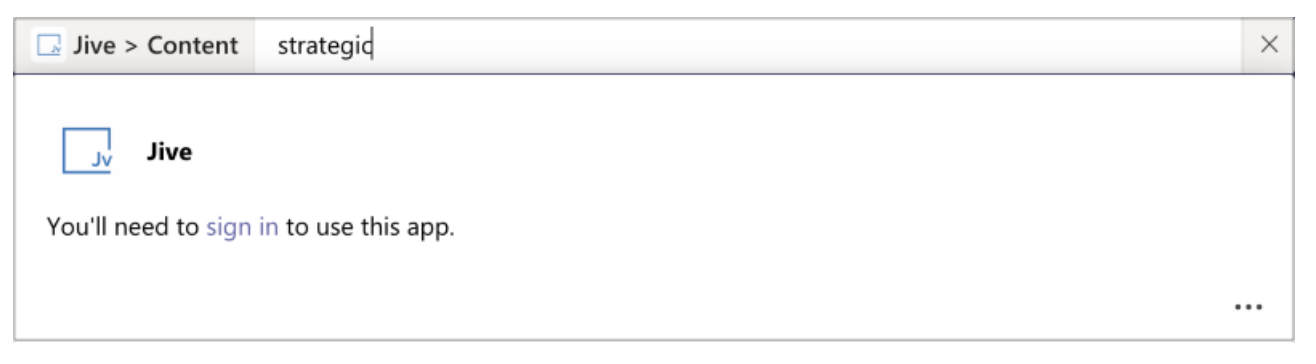

Searching Jive from the Microsoft Teams search

3. Click on the search box at the top of the screen and type @jive.

| @jive       |                          |
|-------------|--------------------------|
|             |                          |
| @Jive       | Jive for Microsoft Teams |
| 🕆 More apps |                          |

4. Select the @Jive option in the list.

| D, J | live    | ×                          |
|------|---------|----------------------------|
| Q    | Content | Search for content in Jive |
| Q    | Places  | Search for places in Jive  |
| Q    | People  | Search for people in Jive  |

5. Select **Content** in the list and type a phrase that you want to search on.

| 🗔 Jive | e > Content                                            | strategy                                                                                                 | ×   |
|--------|--------------------------------------------------------|----------------------------------------------------------------------------------------------------|-----|
|        | <b>Tesla Accou</b><br>by Miguel Bra<br>Latest Activity | Int Strategy<br>Incchini in Sales Account Strategy<br>7: 10/23/2020 09:26 PM                             |     |
|        | Advanced II<br>by Neil Dholal<br>Latest Activity       | nsights Strategy Workshop<br>kia in Action Room - Haven<br>r: 08/18/2020 06:53 PM                        |     |
|        | Microservic<br>by Derrick Fra<br>Latest Activity       | res - Architectural Strategy<br>Inklin in Rick Frantz's Blog<br>r: 01/11/2020 09:00 AM                   |     |
|        | CMSWire: A<br>by Kim Sylvest<br>Latest Activity        | A Strategy for Intranet Success, From Day One to Day 1,000<br>tre in Marketing<br>r: 07/24/2018 09:44 AM |     |
|        | Bold strateg                                           | gy by @ATT to keep running the carniva                                                                   | ••• |

6. Similar to content, try searching people and places.

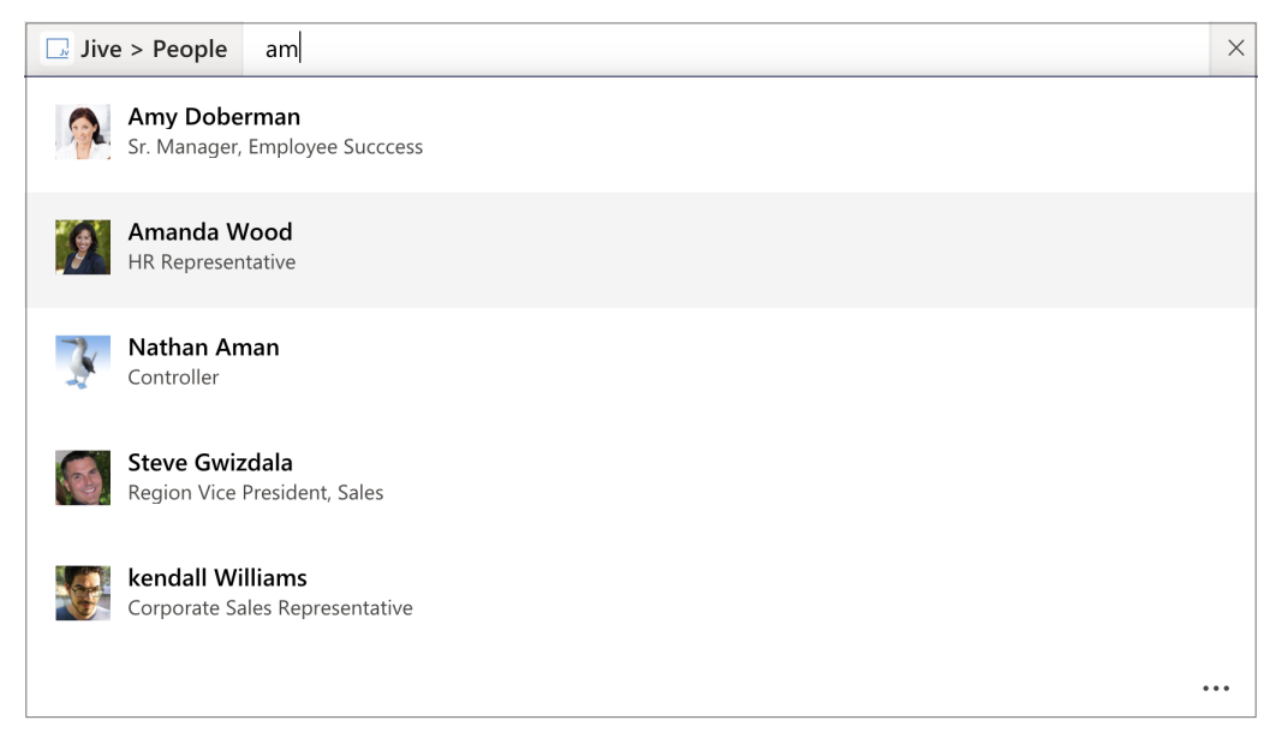

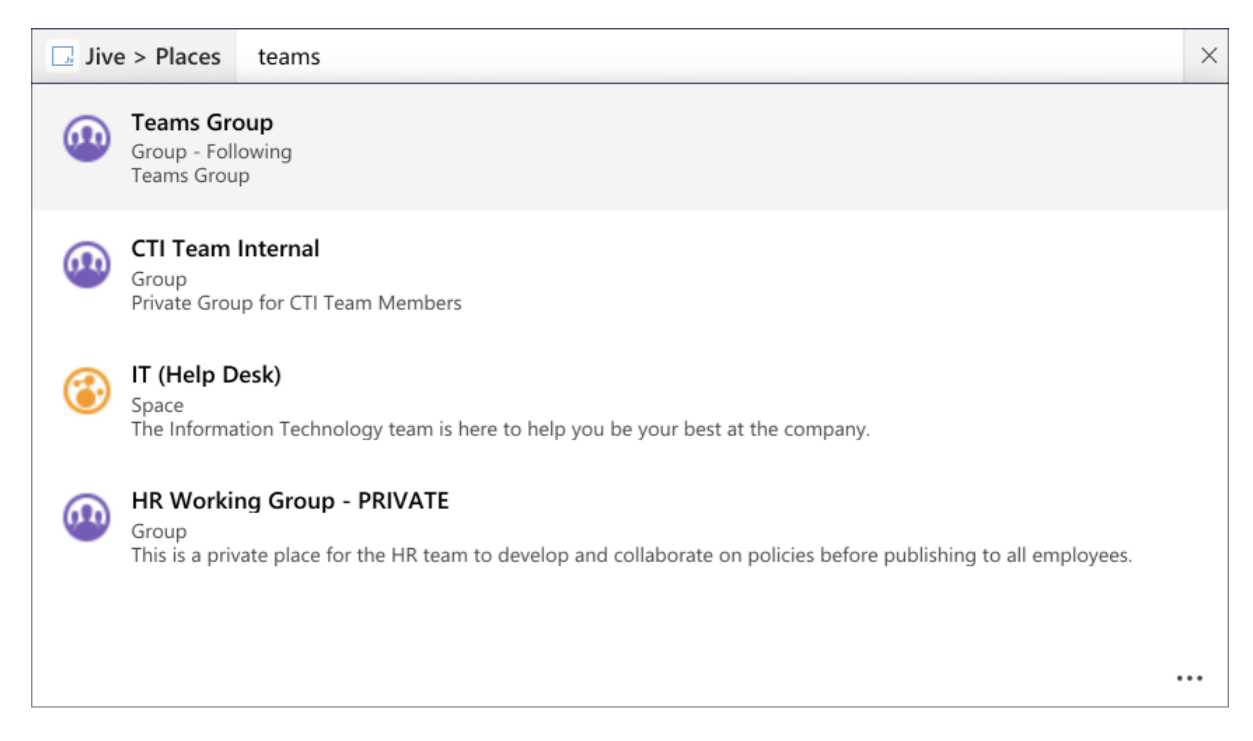

Accessing Jive search from the chat app

- 7. Go to a chat window in Teams and find the compose message area.
  - A J icon is added for the Jive App for Microsoft Teams app.

| Suggestions                   |                  |
|-------------------------------|------------------|
| Jive Jive for Microsoft Teams |                  |
| @jive                         |                  |
| ^⁄ ! ∅ ☺ ☞ ♀ ଢ № ♀ ৫ 🕕 …      | $\triangleright$ |

8. Click the **J** icon and try searching Jive content, people, and places similarly to Steps Step 5 on page 26-Step 6 on page 27.

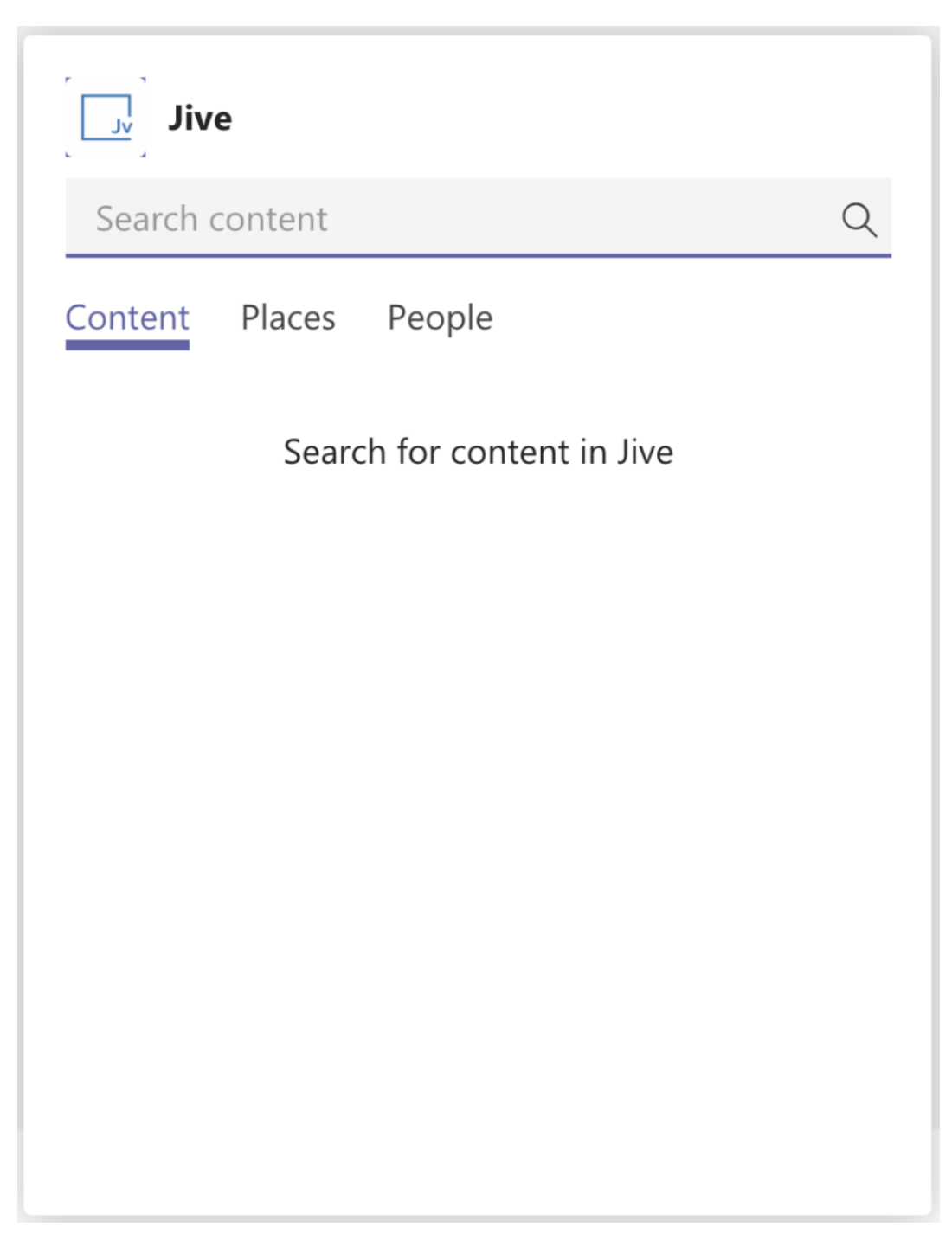

Accessing Jive search when typing a message

9. From the compose message area, type @Jive (similarly to Step Step 3 on page 26).

| Sugg  | estions                |         |                    |       |  |  |  |  |  |
|-------|------------------------|---------|--------------------|-------|--|--|--|--|--|
| v.    | <b>Jive</b><br>Jive fo | or Micr | osoft <sup>-</sup> | Teams |  |  |  |  |  |
|       |                        |         |                    |       |  |  |  |  |  |
| @jive |                        |         |                    |       |  |  |  |  |  |

10Select **Jive App for Microsoft Teams** and try searching Jive content, people, and places similarly to Steps Step 5 on page 26-Step 6 on page 27.

| What | t can I do? 🗸 🗸                          |
|------|------------------------------------------|
| Q    | Content Search for content in Jive       |
| Q    | Places Search for places in Jive         |
| Q    | People         Search for people in Jive |
| Jive |                                          |
| Ą,   | ! 🖉 😳 💷 🔛 😫 😵 🔇 🚺 …                      |

## **Configuring access to Microsoft Teams Add-on**

Microsoft Teams Add-on uses user groups for determining access to its features.

Fastpath: Admin Console > Permissions > User Groups

Fastpath: Advanced Admin Console > People > Management > Create User Group

Fastpath: User interface: Your avatar > Add-ons

A user must have at least Manage System permissions to configure add-ons.

#### **Configuring user groups for Microsoft Teams**

Here you can find how to add dedicated user groups for the Microsoft Teams add-on.

To configure user groups for the Microsoft Teams add-on:

1. Go to the user group configuration page:

- Admin Console > Permissions > User Groups
- Advanced Admin Console > People > Management > Create User Group
- 2. If required, create a permission group whose members should be able to see and

use on hover cards and in user profiles.

- 3. If required, create a permission group whose members should be able to use the Teams Status tiles.
- 4. If required, create a permission group whose members should be able to map a Jive field for the Microsoft Teams.
- 5. Add the concerned administrators as members to these user groups.
- 6. Save the changes.

#### Applying user groups to the Microsoft Teams add-on

Add the preconfigured user group (or groups) to the Microsoft Teams Add-on configuration to allow users of this group to use the add-on.

#### Fastpath: User interface: Your avatar > Add-ons

A user must have at least Manage System permissions to configure add-ons.

To configure user groups for the Microsoft Teams add-on:

- 1. Go to User interface: Your avatar > Add-ons > All Add-ons > Installed .
- 2. Find Microsoft Teams in the list, click the gear icon > Settings .
- 3. Under App Security, click the gear icon next to Microsoft Teams.

Figure 2: Microsoft Teams add-on security settings

| j 🔨 T             | Microsoft Teams Settings                                         |                  |
|-------------------|------------------------------------------------------------------|------------------|
|                   | Enables integration with Microsoft Teams for group communication |                  |
| Includes          |                                                                  |                  |
| Include           | d dies                                                           |                  |
| Tile and          | type                                                             | Categories       |
| Teams<br>Custom_v | Status Tile<br>view                                              | External Add-ons |
| Include           | d apps                                                           |                  |
| Title             |                                                                  | Apps Security    |
| Teams             | Chat Action                                                      | 275<br>275       |
| Teams             | Auth                                                             | 200<br>200       |
| Teams             | User Mapping                                                     | *                |

User groups with access to the add-on features are listed here. By default, the **All registered users** user group are used.

- 4. If necessary, replace the **All registered users** user group to allow access only to the users of the dedicated groups:
  - Under **Teams Chat Action**, specify the user group whose members should be

able to see and use 🕐 on hover cards and in user profiles.

- Under **Teams Auth**, specify the user group whose members should be able to use the Teams Status tiles.
- Under **Teams User Mapping**, specify the user group whose members should be able to map a Jive field for the Microsoft Teams.
- 5. Click Save and Activate to apply the changes.

## **Creating Teams Status tiles**

Here you can find details on adding and configuring Teams Status tiles.

## **Adding Teams Status tile**

To add the tile to the page:

- 1. Go to the place where you want to add a new tile.
- 2. Open the relevant Activity or Custom page and edit it.
- 3. Click Add a tile.
- 4. Under Categories, select External Add-ons, then select JEP: Teams Status Tile under Tiles.

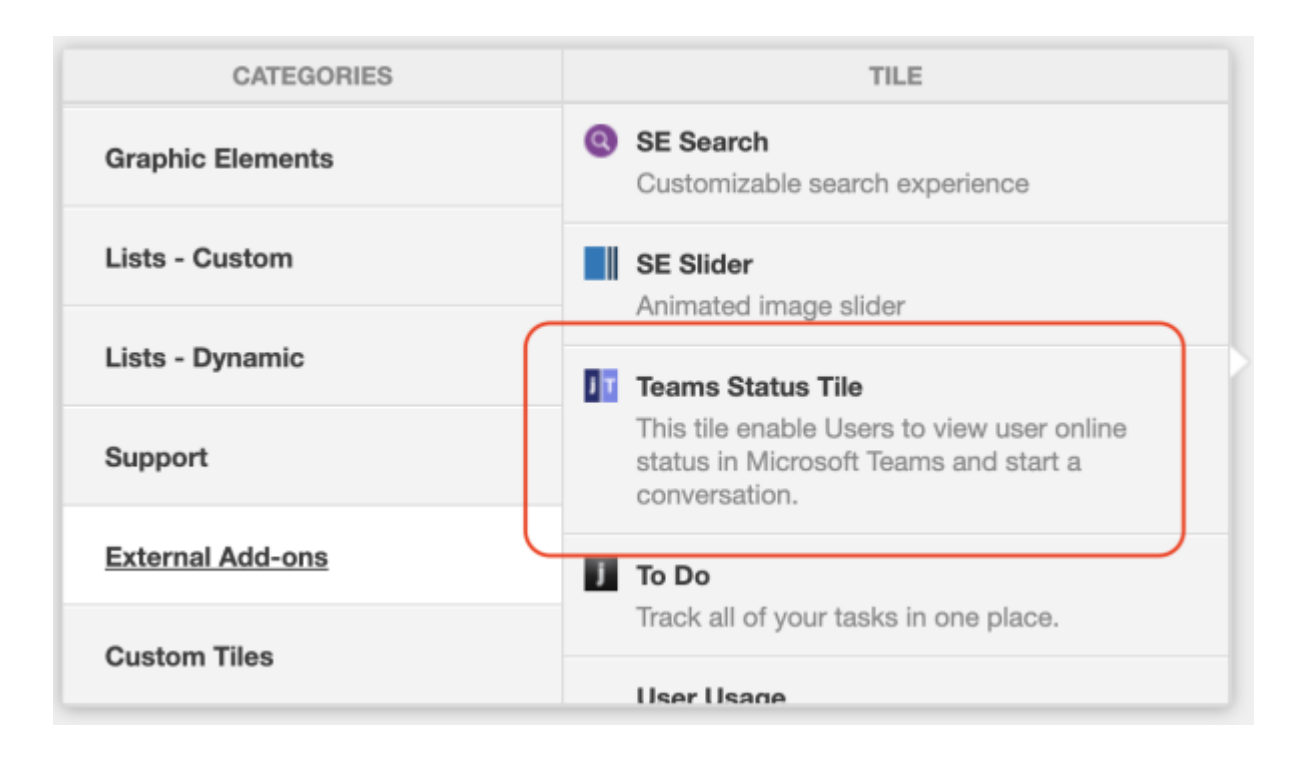

The tile is added to the page and you need to configure it. You can configure the tile anew or, if you already have similar tiles, copy the settings from another tile.

| Teams Status Tile                                              | General Settings             |  |  |
|----------------------------------------------------------------|------------------------------|--|--|
| Please configure the following "General" settings for<br>Title | Data Settings                |  |  |
| Display tile title?                                            |                              |  |  |
| Headline                                                       | ~                            |  |  |
| Description                                                    | ~                            |  |  |
| Background                                                     | ~                            |  |  |
| Action Link                                                    | ~                            |  |  |
| HTML                                                           | ~                            |  |  |
| Font Settings                                                  | ~                            |  |  |
| SAVE GENERAL SETTINGS CONTINUE                                 |                              |  |  |
| Import / Export tile configuration?                            |                              |  |  |
| SAVE TILE SETTINGS CANCEL © 2                                  | 021 Created by Jive Software |  |  |

## **Configuring General Settings**

To set up general tile settings:

- 1. Select Gear Icon > General settings .
- 2. Configure the general settings. For the detailed instructions, see General Settings of JEP tiles.
- 3. Click Save Tile Settings.

## **Configuring Teams Status tile-specific settings**

To configure settings specific to Teams Status tiles:

Configuring Slideshow Settings of Teams Status tile

- 1. Click the gear icon > Data Settings .
- 2. In Data Settings, specify the following details:

| Teams Status Tile                             |                                    | ۵          |
|-----------------------------------------------|------------------------------------|------------|
| Please configure the following "Data          | Settings" for this tile:           |            |
| Users retrieved for each data query           |                                    |            |
| 10                                            |                                    |            |
| Status refresh interval (s)                   |                                    |            |
| 15                                            |                                    |            |
| (e.g., 20)                                    |                                    |            |
| Name font size (px)                           | Description font size (px)         |            |
| 16                                            | 12                                 |            |
| (e.g., 16)                                    | (e.g., 12)                         |            |
| Display group members                         |                                    |            |
| Enabling this option will display the members | s of a group instead of followers. |            |
| CONTINUE                                      |                                    |            |
| Import / Export tile configurati              | on?                                |            |
| SAVE TILE SETTINGS                            | CANCEL © 2021 Created by Jive      | e Software |

| Options                             | Description                                                                                                    |  |
|-------------------------------------|----------------------------------------------------------------------------------------------------|--|
| Users retrieved for each data query | The number of Microsoft Teams users to be displayed in<br>the list. Depending on the <b>Display group members</b><br>option, members of the Jive place or followers of the<br>current users are displayed. |  |
| Status refresh<br>interval (s)      | The refresh rate of the list, in seconds.                                                                                                    |  |
| Name font size (px)                 | The font size of the tile title, in px.                                                                                                    |  |
| Description font size<br>(px)       | The font size of the tile description, in px.                                                                                                    |  |

| Options                  | Description                                                                                                    |
|--------------------------|----------------------------------------------------------------------------------------------------|
| Display group<br>members | For groups, indicates if followers or members of a group<br>are listed in the tile. When cleared, the tile displays group<br>followers; when selected, the tile displays group members.<br>For spaces and projects, the tile always displays followers<br>as these types of places cannot have members. |

#### 3. Click Save Tile Settings.

The Teams Status tile is configured successfully.

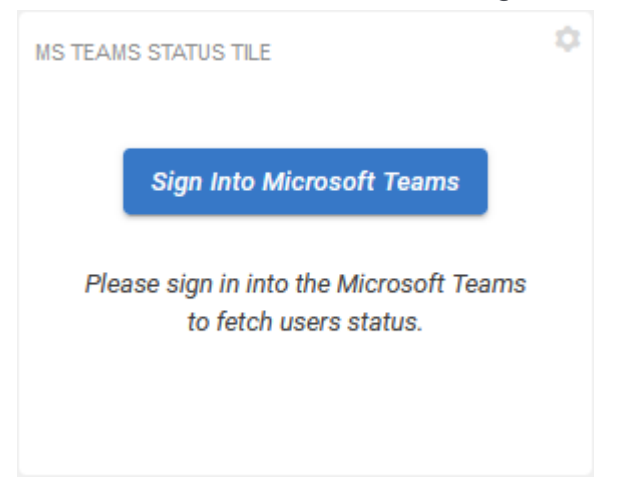

If you haven't authenticated recently with Microsoft Teams, you will be asked to enter your credentials. Once the sign in is confirmed, the tile should display your Microsoft Teams status. The header may look differently based on the status of the actual user.

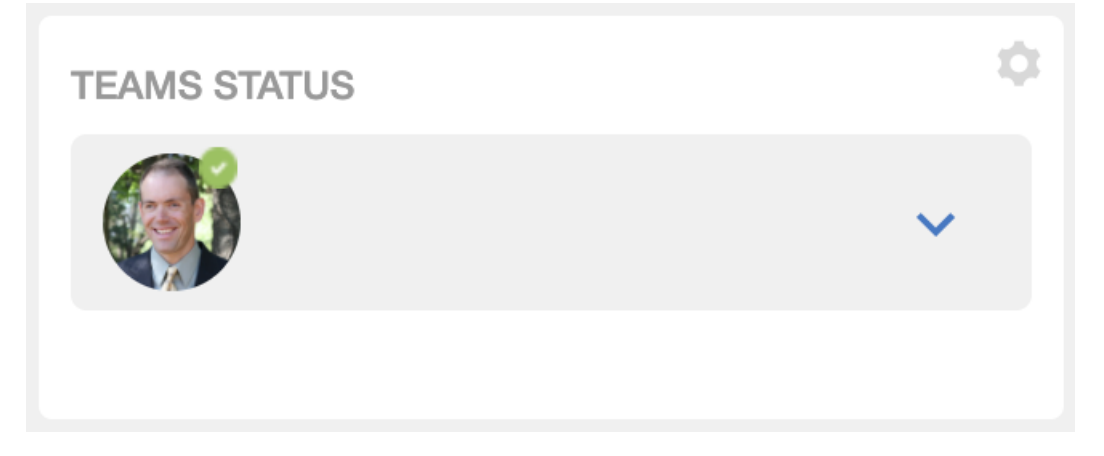

## **Copying settings from another tile**

Use the currently configured settings of a tile in another environment or instance by using the **Import / Export tile configuration?** option.

**Note:** The Export/Import feature is also a great way to save previous configurations as a backup.

To copy settings from another tile of the same type:

| Import / Export tile configuration? |        |                                 |
|-------------------------------------|--------|---------------------------------|
| SAVE TILE SETTINGS                  | CANCEL | © 2021 Created by Jive Software |

Select **Import / Export tile configuration?** to copy or paste the entire tile configuration to another tile of the same type.

## **Requirements for the Microsoft Teams connection**

To use the connection between Jive and Microsoft Teams, you need to meet the following requirements.

## On the Jive side

As a Jive community user, you need to add your Microsoft Teams username to your Jive profile.

To add your Microsoft Teams username to your Jive profile:

- 1. Open your Jive community.
- 2. Go to Avatar > Edit Profile .
- 3. Find the box that holds the Microsoft Teams username and fill it in.

It may be named like **MS Teams Username** or similar. If you cannot find this field, contact your Jive community administrator.

4. Click Finished to save the profile.

Now you can open chats with other users from Jive and likewise, other users can open a chat with you from Jive.

## On the Microsoft Teams side

In Microsoft Teams, you need to add the Jive App for Microsoft Teams to the list of your active add-ons.

Use any way comfortable for you to find and install the Jive App for Microsoft Teams to Microsoft Teams. Here you can find one of the available ways – from the left navigation. For other ways and more information on apps in Microsoft Teams, see Add an app to Microsoft Teams article on the Microsoft Support Portal.

To add Jive App for Microsoft Teams to your add-ons list:

- 1. Open Microsoft Teams.
- 2. Go to **Apps** on the left of Microsoft Teams, then search for Jive App for Microsoft Teams.

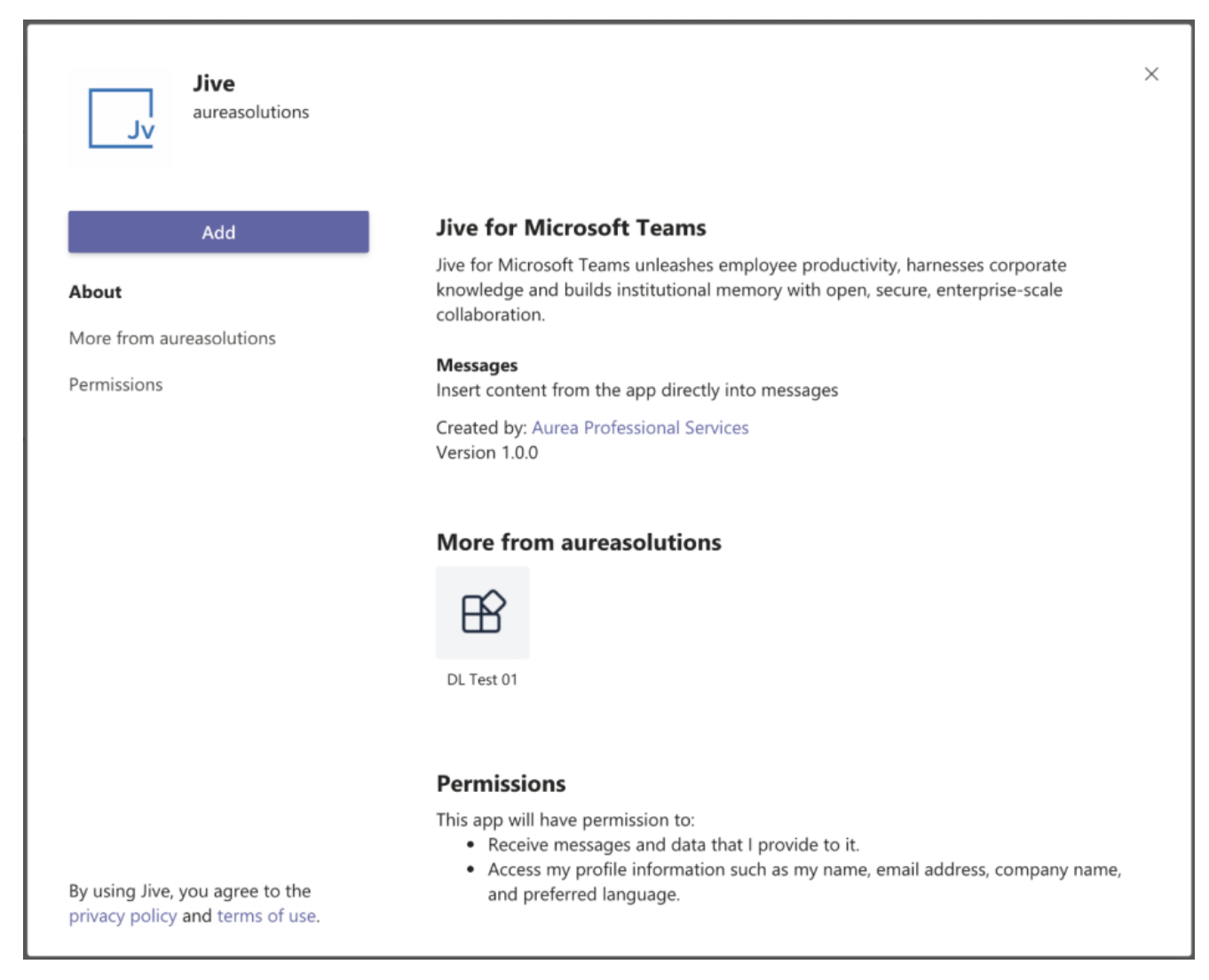

3. Select the Jive App for Microsoft Teams app and, once a description screen opens, click **Add**.

Once you've added the app, you can search and reference Jive content, people, and places directly from Microsoft Teams.

## Accessing Microsoft Teams from Jive

From Jive, you can quickly check the user's status in Microsoft Teams from the Teams Status tile and switch to a Microsoft Teams chat from a user's hover card.

If your community manager has enabled the Microsoft Teams connection in your community and you meet the Requirements for the Microsoft Teams connection on page 37, you can see other user's Microsoft Teams on the tile and switch to chats from Jive.

#### Using

9

Click from a user's hover card or from the Teams Status tile to switch to Microsoft Teams and start (or continue) a chat with this user.

|                    | Amy Doberman<br>DEPARTMENT<br>Human Resources<br>EMAIL<br>amy.dobler@go.jivesoftware.co<br>m<br>LOCATION<br>Switzerland<br>PHONE NUMBER<br>(555) 555-1212 |
|--------------------|----------------------------------------------------------------------------------------------------|
| 666 points Level 3 | (555) 555-1212                                                                                                    |
| Top Badges 🛛 🖨 🖉   |                                                                                                    |
| Follow Message     |                                                                                                    |

**From** If a Teams Status tile is added to a place, it shows its followers. For a group, the tile can alternatively show group members (if set so). **Teams** 

| Status<br>tiles | TEAMS STATUS                          | ¢<br>^<br>Q      |
|-----------------|---------------------------------------|------------------|
|                 | Abdiel Gutierrez                      | Away 🕓<br>💶 Chat |
|                 | Amy Doberman<br>Sr. Manager, Emplo    | Unknown 🔘        |
|                 | David Rivard<br>Director of Marketing | Offline 💿        |
|                 | David Gephardt<br>Sales Manager       | Unknown 🔘        |
|                 | David Nixon                           | Offline 💿        |

- The status is displayed as it is set in Microsoft Teams.
- Clicking starts (or continues) a chat with this user.
- If a user's status in the list is blank, the user's Microsoft Teams username is likely not set in their profile.
- If a user's status is **Unknown**, the user may not be configured properly in Microsoft Teams.

Note that you may be prompted to sign in to Microsoft Teams if, for example, you've signed out or are logging in from a new device.

## Accessing Jive from Microsoft Teams

From Microsoft Teams, you can search and reference Jive content, people, and places.

If your Microsoft Teams administrators have installed the Jive App for Microsoft Teams, and you meet the Requirements for the Microsoft Teams connection on page 37, you can search and reference Jive content from Microsoft Teams.

#### Signing in to Jive

On the first use, you will be prompted to sign in to Jive.

| Jive > Content                 | strategic           | $\times$ |
|--------------------------------|---------------------|----------|
| Jv Jive<br>You'll need to sign | in to use this app. |          |
|                                |                     |          |

Click sign in and provide your Jive credentials.

#### Searching content

| @jive       |                          |
|-------------|--------------------------|
|             |                          |
| @Jive       | Jive for Microsoft Teams |
| 🕆 More apps |                          |

- 1. Click on the search box at the top of the screen and type @jive.
- 2. Select the @Jive option in the list.

| <u></u> | live    | ×                          |
|---------|---------|----------------------------|
| Q       | Content | Search for content in Jive |
| Q       | Places  | Search for places in Jive  |
| Q       | People  | Search for people in Jive  |

3. Select what you want to search for and type the phrase you want to search for. Similarly, you can search and reference Jive content when you type a message: type @jive or click **I**.

## **Troubleshooting the Microsoft Teams add-on**

Here are some tips for troubleshooting the most common questions about the Microsoft Teams add-on.

#### Teams Status tile does not update user's status

This may be caused by several reasons.

- **Status is blank** If a user's status in the list is blank, the user's Microsoft Teams username is likely not set in their profile. Check the user's profile settings and verify that the Microsoft Teams username is specified in the designated profile field correctly.
- Status is Unknown If a user's status is Unknown, the user may not be configured properly in Microsoft Teams. Check the user's account in Microsoft Teams.
- Too long update interval The data in the tile is updated on schedule. Check Tile Settings > Data Settings > Status refresh interval (s) to make sure the update interval is not too long. The default interval is 15 sec.

## The Chat 📍 button is not displayed

If the **Chat** button is not shown, the user's Microsoft Teams username is likely not set. Check the user's profile settings and verify that the Microsoft Teams username is specified in the designated profile field correctly.

#### @jive is not available in Microsoft Teams

For the Jive search to work:

- Your company administrators must install the Jive App for Microsoft Teams in Microsoft Teams. For more information, see Setting up the Microsoft Teams Addon on page 9.
- 2. You must add the app to your list, as described in On the Microsoft Teams side on page 38.